| NEGER      |                            | UNIVE                  | FAKULTAS<br>RSITAS NEGEF | TEKNIK<br>RI YOGYA | KARTA    |            |
|------------|----------------------------|------------------------|--------------------------|--------------------|----------|------------|
|            | LAB SHEET PRAKTIK ROBOTIKA |                        |                          |                    |          |            |
| THOMAN WIN | EKA6254                    | PRAKTIK SERVO DAN US J |                          |                    | JOB 1    | 4x50"      |
|            | ELKA F                     | Г                      | Revisi:01                | 1 Agus             | tus 2017 | Hal 1 / 14 |

## A. TUJUAN

- 1. Memahami pengaksesan hardware (motor servo dan sensor ultrasonic)
- 2. Mampu mempraktikkan motor servo dan sensor ultrasonic

## **B. DASAR TEORI**

## **Motor Servo**

Motor DC sering disebut motor *servo*. Dalam realitanya, berbeda dengan motor DC. Motor *servo* merupakan motor DC yang mempunyai kualitas tinggi. Motor ini sudah dilengkapi dengan sistem kontrol. Pada aplikasinya, motor *servo* sering digunakan sebagai kontrol *loop* tertutup, sehingga dapat menangani perubahan posisi secara tepat dan akurat begitu juga dengan pengaturan kecepatan dan percepatannya.

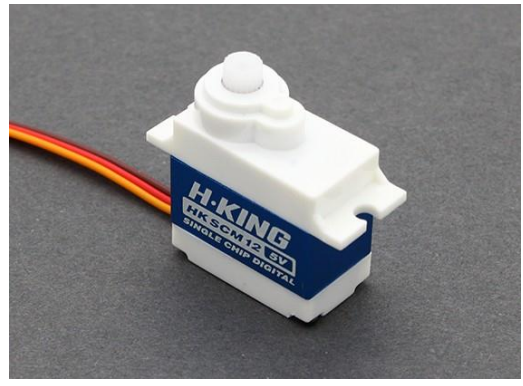

Gambar 1. Model fisik motor servo

Bentuk fisik dari motor servo dapat dilihat pada gambar 13. Sistem pengkabelan motor *servo* terdiri dari 3 bagian yaitu VCC, GND, dan Kontrol (PWM). Penggunaan PWM pada motor *servo* berbeda dengan penggunaan PWM pada motor DC. Pada motor *servo*, pemberian nilai PWM akan membuat motor *servo* bergerak pada posisi tertentu lalu berhenti (kontrol posisi). Pengaturan dapat menggunakan *delay* pada setiap perpindahan dari posisi awal menuju posisi akhir. Motor *servo* dibedakan menjadi 2, yaitu *continuous servo* motor dan *uncontinous servo* motor, pada *countinous* servo motor, motor *servo* dapat berputar penuh 360 derajat sehingga memungkinkan untuk bergerak rotasi. Sedangkan *uncontinous servo* motor hanya dapat berputar 180 derajat.

| Dibuat oleh :    | Dilarang memperbanyak sebagian atau seluruh isi dokumen tanpa    | Diperiksa oleh :            |
|------------------|------------------------------------------------------------------|-----------------------------|
| Muslikhin, M.Pd. | ijin tertulis dari Fakultas Teknik Universitas Negeri Yogyakarta | Dr. Mazduki Zakarijah, M.T. |

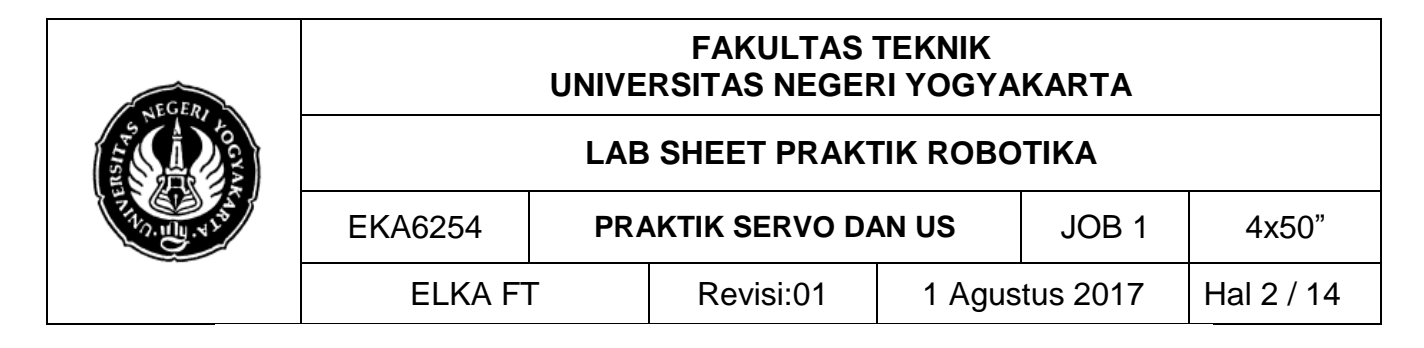

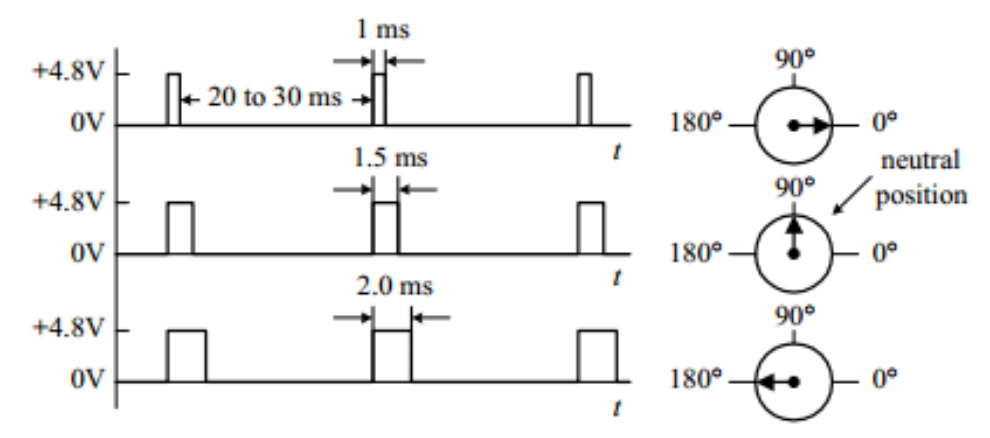

Gambar 2. Cara pengontrolan motor servo

Prinsip utama pada pengontrolan motor servo adalah pemberian nilai PWM pada kontrolnya. Perubahan *duty cycle* akan menentukan perubahan posisi dari motor servo. Supaya lebih jelas, perhatikan gambar di atas. Frekuensi PWM yang digunakan pada pengontrolan motor *servo* selalu mempunyai frekuensi 50 Hz sehingga pulsa yang dihasilkan setiap 20 ms. Lebar pulsa menentukan posisi servo yang dikendaki. Sebagai contoh lebar 1 ms akan memutar ke posisi paling kiri dan lebar pulsa 2 ms akan merotasi ke posisi paling kanan.

Seperti motor stepper, servo merupakan solusi yang baik dan sederhanan untuk dunia robotika. Namun, motor *servo* memiliki kekurangan yaitu tidak dapat memberikan umpan balik keluar. Maksudnya, ketika memberikan sinyal PWM pada sebuah servo, kita tidak tahu kapan servo akan mencapai posisi yang dikehendaki.

#### Sensor Ultrasonik

Sensor ultrasonik merupakan sebuah sensor yang megubah besaran fisis (bunyi) menjadi besaran listrik. Pada sensor ini gelombang ultrasonik dibangkitkan melalui sebuah benda yang dsebut piezoelektrik. Piezoelektrik ini akan menghasilkan gelombang ultrasonik dengan frekuensi 40 kHz ketika sebuah isolator diterapkan pada benda tersebut. Sensor ini secara umum digunakan untuk pengukuran jarak.

| Dibuat oleh :    | Dilarang memperbanyak sebagian atau seluruh isi dokumen tanpa    | Diperiksa oleh :            |
|------------------|------------------------------------------------------------------|-----------------------------|
| Muslikhin, M.Pd. | ijin tertulis dari Fakultas Teknik Universitas Negeri Yogyakarta | Dr. Mazduki Zakarijah, M.T. |

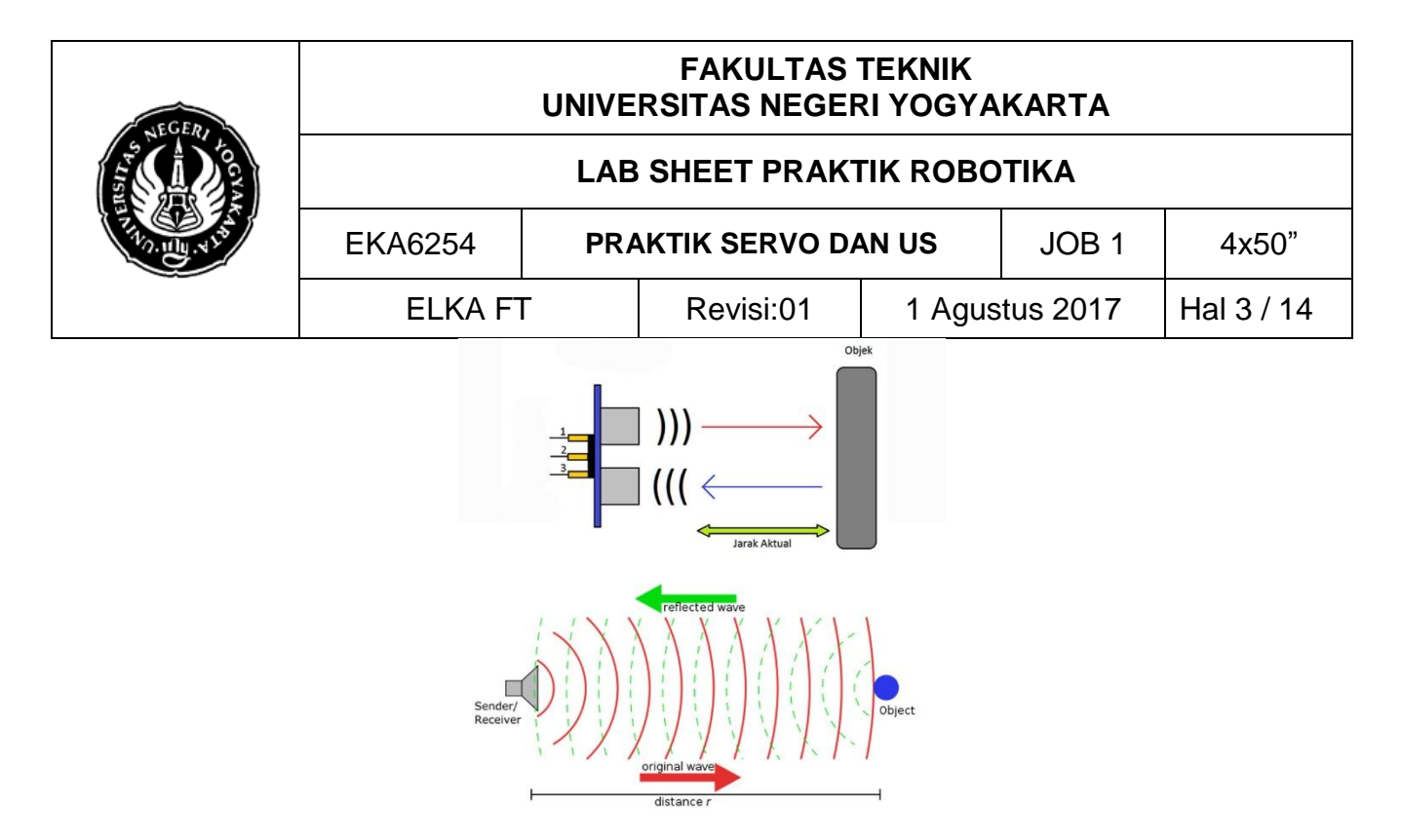

Gambar 3. Prinsip kerja sensor ultrasonik

Gambar 3 menunjukkan prinsip kerja sensor ultrasonik dengan deskripsi sebagai berikut:

- 1. Sinyal dipancarkan oleh pemancar ultrasonik. Frekuensi sinyal tersebut diatas 20 kHz, biasanya yang digunakan untuk mengukur jaraj benda adalah 40 kHz. Sinyal tersebut dibangkitkan oleh rangkaian pemancar ultrasonik.
- 2. Sinyal yang dipancarkan tersebut kemudian akan merambat sebagai sinyal/gelombang bunyi dengan kecepatan bunyi sekitar 340m/s. Sinyal tersebut kemudian akan dipantulkan dan akan diterima kembali oleh bagian penerima ultrasonik.
- 3. Setelah sinyal tersebut sampai di penerima, kemudian sinyal tersebut akan diproses untuk menghitung jaraknya

## C. ALAT DAN BAHAN

- 1. PC/Laptop
- 2. Arduino Uno
- 3. USB B
- 4. Project board
- 5. Modul Bluetooth HC05/06
- 6. LCD 2x16
- 7. Sensor Ultrasonik
- 8. Motor servo
- 9. Tombol reset
- 10. Jumper secukupnya

| Dibuat oleh :    | Dilarang memperbanyak sebagian atau seluruh isi dokumen tanpa    | Diperiksa oleh :            |
|------------------|------------------------------------------------------------------|-----------------------------|
| Muslikhin, M.Pd. | ijin tertulis dari Fakultas Teknik Universitas Negeri Yogyakarta | Dr. Mazduki Zakarijah, M.T. |
|                  |                                                                  |                             |

| NEGER      |                            | UNIVE | FAKULTAS<br>RSITAS NEGEF | TEKNIK<br>RI YOGYA | KARTA    |            |
|------------|----------------------------|-------|--------------------------|--------------------|----------|------------|
|            | LAB SHEET PRAKTIK ROBOTIKA |       |                          |                    |          |            |
| TT ANU AND | EKA6254                    | PRA   | AKTIK SERVO DA           | AN US              | JOB 1    | 4x50"      |
|            | ELKA F                     | Г     | Revisi:01                | 1 Agus             | tus 2017 | Hal 4 / 14 |

## D. KESELAMATAN KERJA

- 1. Gunakanlah pakaian praktik pada saat praktikum.
- 2. Jauhkan peralatan yang tidak diperlukan dari meja kerja.
- 3. Bekerjalah dengan keadaan tanpa tegangan pada saat membuat dan mengubah rangkaian

| Dibuat oleh :    | Dilarang memperbanyak sebagian atau seluruh isi dokumen tanpa    | Diperiksa oleh :            |
|------------------|------------------------------------------------------------------|-----------------------------|
| Muslikhin, M.Pd. | ijin tertulis dari Fakultas Teknik Universitas Negeri Yogyakarta | Dr. Mazduki Zakarijah, M.T. |

4

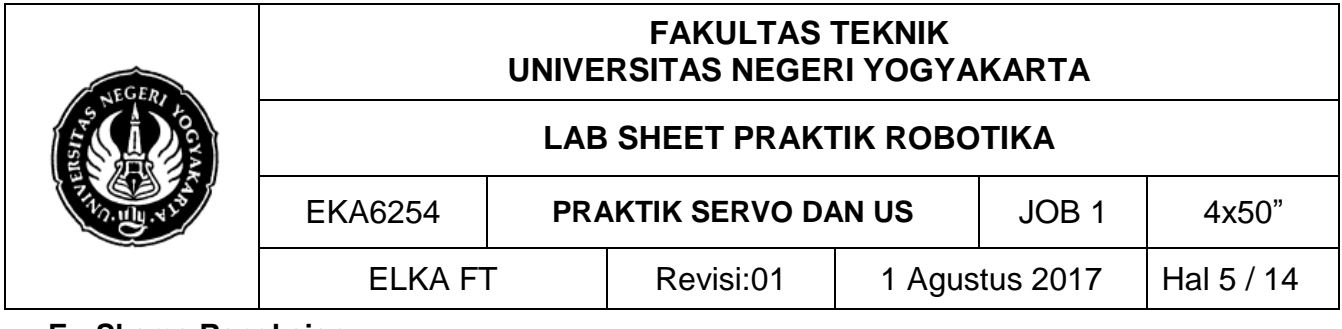

#### E. Skema Rangkaian

POWER SUPPLY

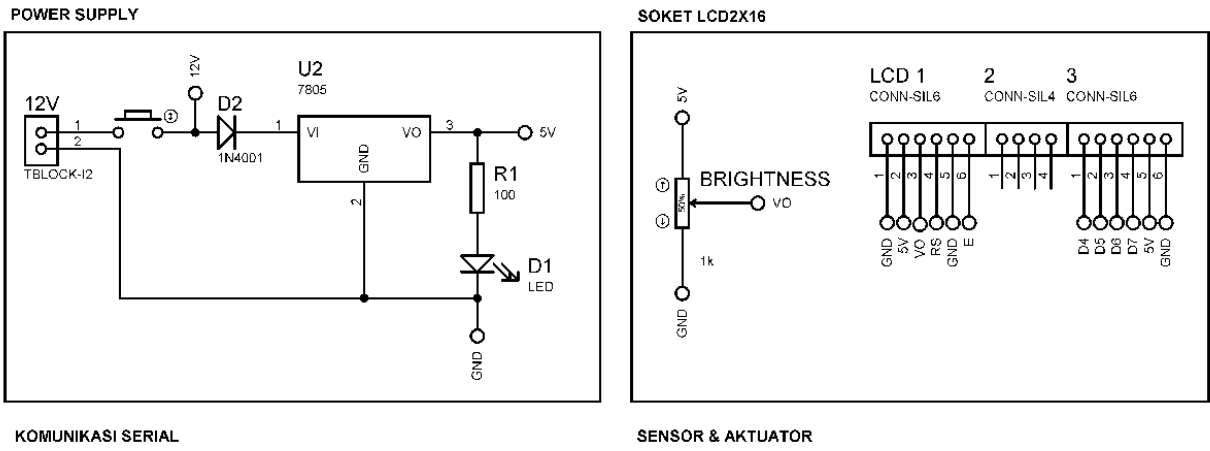

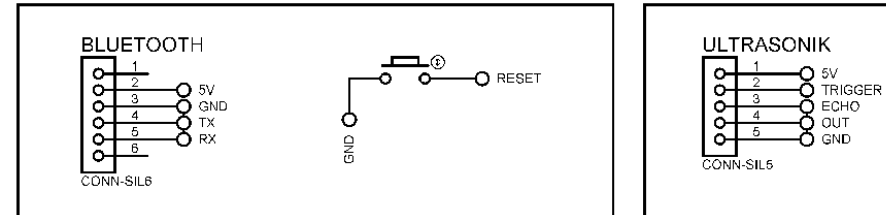

#### ARDUINO UNO R3

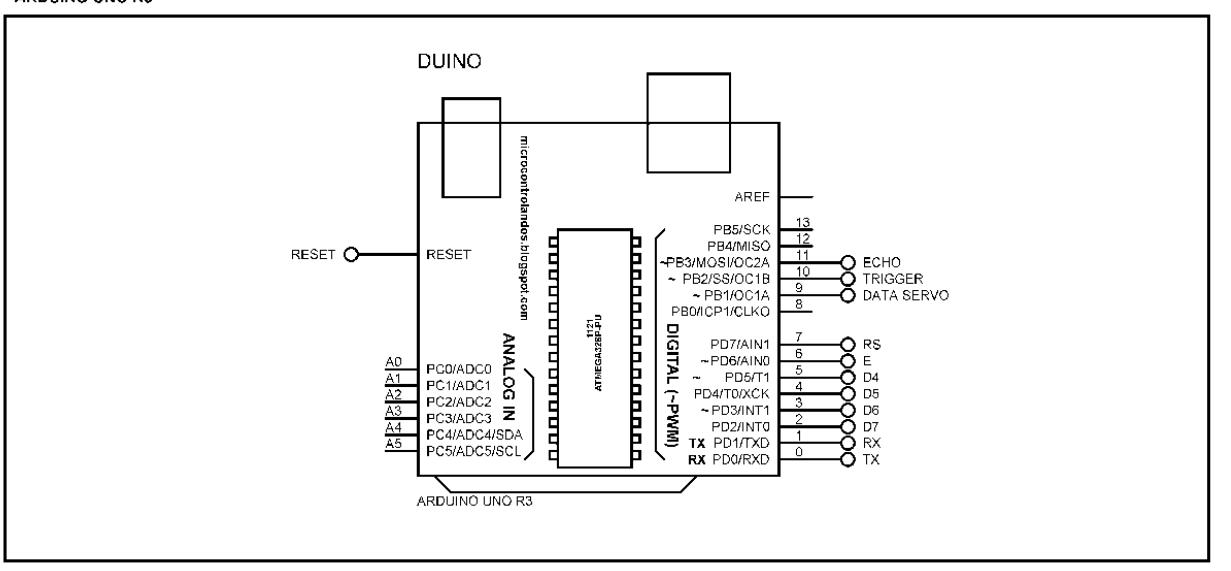

| Dibuat oleh :    | Dilarang memperbanyak sebagian atau seluruh isi dokumen tanpa    | Diperiksa oleh :            |
|------------------|------------------------------------------------------------------|-----------------------------|
| Muslikhin, M.Pd. | ijin tertulis dari Fakultas Teknik Universitas Negeri Yogyakarta | Dr. Mazduki Zakarijah, M.T. |

SERVO

CONN-SIL3

O GND

5V 3 5V DATA SERVO

| NEGERI |                            | UNIVE | FAKULTAS<br>RSITAS NEGEF | TEKNIK<br>RI YOGYA | KARTA    |            |
|--------|----------------------------|-------|--------------------------|--------------------|----------|------------|
|        | LAB SHEET PRAKTIK ROBOTIKA |       |                          |                    |          |            |
|        | EKA6254                    | PRA   | AKTIK SERVO DA           | AN US              | JOB 1    | 4x50"      |
|        | ELKA F                     | Г     | Revisi:01                | 1 Agus             | tus 2017 | Hal 6 / 14 |

Gambar 4. Skema rangkaian servo dan ultrasonic

## F. LANGKAH KERJA

- 1. Hidupkan PC/Laptop dan kemudian buka software Arduino IDE.
- 2. Hubungkan Arduino UNO R3 dan PC/laptop menggunakan kabel USB Arduino
- 3. Buatlah program seperti tertulis berikut pada kotak dialog halaman awal Arduino IDE. Simpanlah terlebih dahulu program yang akan dibuat dengan cara klik **File Save as**.

## Program 1 – Arduino dan LCD2x16

```
/*
                        * LCD
* D7 : 2
* D6 : 3
* D5 : 4
 * D4 : 5
 * RS : 6
 * E : 7
*/
#include <LiquidCrystal.h> //library lcd
LiquidCrystal lcd(7, 6, 5, 4, 3, 2); //inisialisasi pin lcd
void setup() {
  //program hanya dieksekusi satu kali
 lcd.begin(16, 2);
                                     //inisialisasi jenis lcd
 lcd.print("Hello, world!");
                                     //menampilkan text
}
void loop() {
 //program dieksekusi berulang-ulang
  lcd.setCursor(0, 1);
                                     //set kursor awal text
 lcd.print(millis() / 1000);
                                     //counter up
```

## Program 2 – Arduino dan Sensor Ultasonik HY-SRF05

| /*<br>*                                    |                                                                                                    |                                               |    |
|--------------------------------------------|----------------------------------------------------------------------------------------------------|-----------------------------------------------|----|
| * SENSOR ULTR<br>* VCC : 5V<br>* TRIG : 10 | ASONIC HC-SRF05 2-450 cm                                                                                                    |                                               |    |
| Dibuat oleh :<br>Muslikhin, M.Pd.          | Dilarang memperbanyak sebagian atau seluruh isi dokumen tanpa<br>ijin tertulis dari Fakultas Teknik Universitas Negeri Yogyakarta | Diperiksa oleh :<br>Dr. Mazduki Zakarijah, M. | T. |

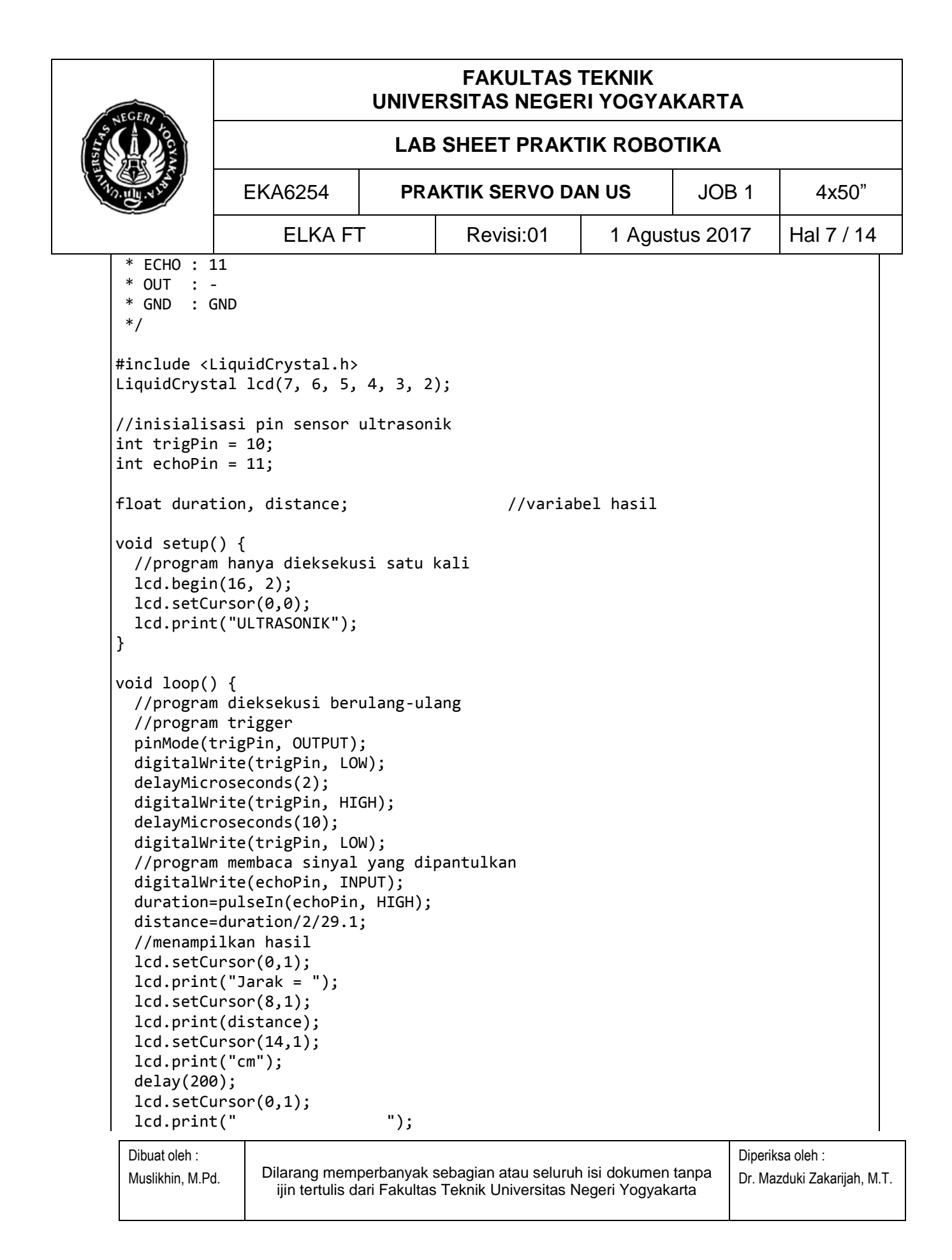

| NEGER                                          |                            | UNIVE | FAKULTAS<br>RSITAS NEGER | TEKNIK<br>RI YOGYA | KARTA    |            |  |
|------------------------------------------------|----------------------------|-------|--------------------------|--------------------|----------|------------|--|
|                                                | LAB SHEET PRAKTIK ROBOTIKA |       |                          |                    |          |            |  |
| THOMAS AND AND AND AND AND AND AND AND AND AND | EKA6254                    | PRA   | AKTIK SERVO DA           | AN US              | JOB 1    | 4x50"      |  |
|                                                | ELKA F                     | Γ     | Revisi:01                | 1 Agus             | tus 2017 | Hal 8 / 14 |  |
| delay(10)<br>}                                 | );                         |       |                          |                    |          |            |  |

Program 3 – Arduino dan Motor Servo

```
/*
* __
 * SERVO
 * COKLAT : GND
 * MERAH : VCC/5V
 * KUNING : DATA
 */
#include <LiquidCrystal.h>
#include<Servo.h>
                                             //library servo
LiquidCrystal lcd(7, 6, 5, 4, 3, 2);
                                             //inisialisasi servo
Servo servo;
//inisialisasi variabel servo
int pos = 0;
void setup() {
  //program hanya dieksekusi satu kali
  lcd.begin(16, 2);
  lcd.setCursor(0,0);
  lcd.print("SERVO");
                                             //inisialiasi pin servo
  servo.attach(9);
}
void loop() {
  //program dieksekusi berulang-ulang
  servo.write(180);
                                             //menggerakkan servo 180
  delay(15);
  lcd.setCursor(0,1);
  lcd.print("180 degress");
  //sweepServo();
}
//fungsi sweep servo
void sweepServo(){
  for (pos = 0; pos <= 180; pos += 1) {
    servo.write(pos);
 Dibuat oleh :
                                                                       Diperiksa oleh :
                 Dilarang memperbanyak sebagian atau seluruh isi dokumen tanpa
 Muslikhin, M.Pd.
                                                                       Dr. Mazduki Zakarijah, M.T.
```

ijin tertulis dari Fakultas Teknik Universitas Negeri Yogyakarta

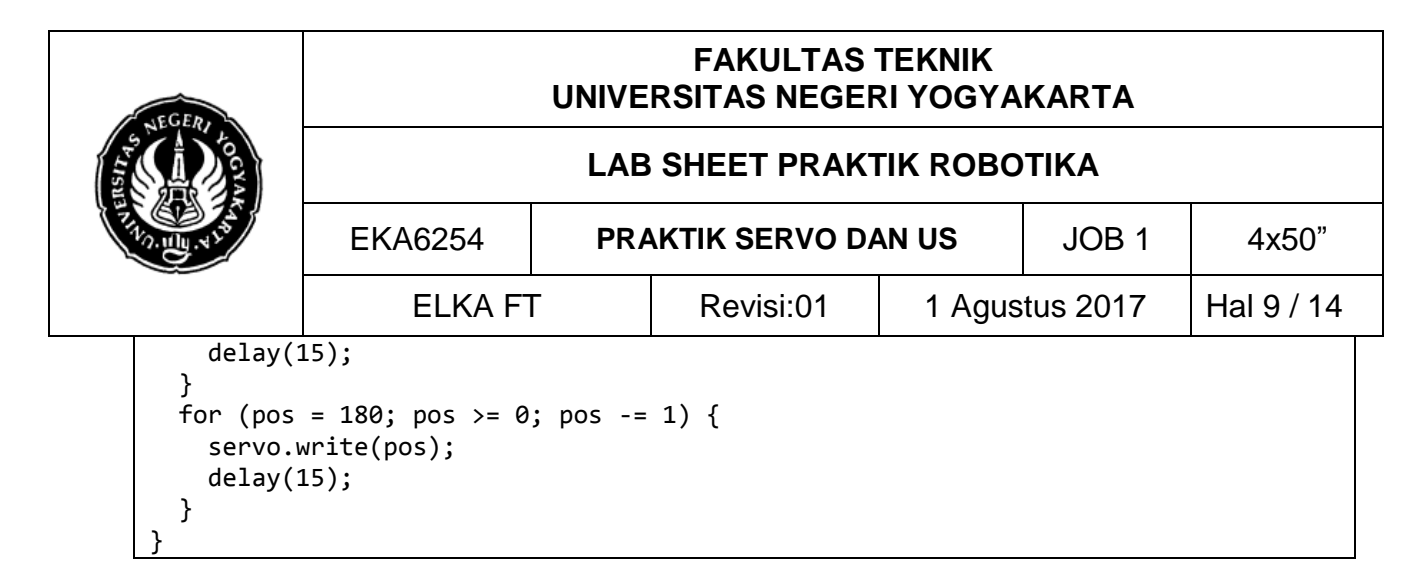

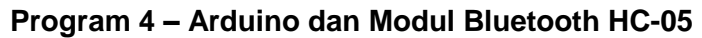

```
/*
                                        * MODUL BLUETOOTH
 * RX
       : TX
 * TX : RX
* GND : GND
 * VCC : 5V
 */
#include<Servo.h>
Servo servo;
char c = ' ';
                                              //inisialisasi variabel
void setup() {
  //program hanya dieksekusi satu kali
  Serial.begin(9600);
                                              //set boudrate bluetooth
  servo.attach(9);
  Serial.println("BLUETOOTH TEST CONNECTION");
}
void loop() {
  //program dieksekusi berulang-ulang
  if(Serial.available()){
    c=Serial.read();
    Serial.write(c);
  }
  delay(100);
  if(c == '1'){
    servo.write(0);
  }
  else{
    servo.write(180);
 Dibuat oleh :
                                                                         Diperiksa oleh :
                 Dilarang memperbanyak sebagian atau seluruh isi dokumen tanpa
 Muslikhin, M.Pd.
                                                                         Dr. Mazduki Zakarijah, M.T.
                   ijin tertulis dari Fakultas Teknik Universitas Negeri Yogyakarta
```

| NEGER                                   | FAKULTAS TEKNIK<br>UNIVERSITAS NEGERI YOGYAKARTA |                      |           |        |          |             |   |
|-----------------------------------------|--------------------------------------------------|----------------------|-----------|--------|----------|-------------|---|
|                                         | LAB SHEET PRAKTIK ROBOTIKA                       |                      |           |        |          |             |   |
| ALL ALL ALL ALL ALL ALL ALL ALL ALL ALL | EKA6254                                          | PRAKTIK SERVO DAN US |           | JOB 1  | 4x50"    |             |   |
|                                         | ELKA F                                           | Г                    | Revisi:01 | 1 Agus | tus 2017 | Hal 10 / 14 | ł |
| }                                       |                                                  |                      |           |        |          |             |   |

# Program 5 – Pengendalian

| /*       |                                                               |                                                                 |                             |
|----------|---------------------------------------------------------------|-----------------------------------------------------------------|-----------------------------|
| *        |                                                               |                                                                 |                             |
| *        | SENSOR ULTR                                                   | ASONIC                                                          |                             |
| *        | VLC : 5V                                                      |                                                                 |                             |
| *        | FCHO $\cdot$ 11                                               |                                                                 |                             |
| *        |                                                               |                                                                 |                             |
| *        | GND : GND                                                     |                                                                 |                             |
| *        |                                                               |                                                                 |                             |
| *        | SERVO                                                         |                                                                 |                             |
| *        | COKLAT : GN                                                   | D                                                               |                             |
| *        | MERAH : 5V                                                    |                                                                 |                             |
| *        | KUNING : DA                                                   | ТА                                                              |                             |
| *        |                                                               |                                                                 |                             |
| *        |                                                               |                                                                 |                             |
| *        |                                                               |                                                                 |                             |
| *        | $D5 \cdot 4$                                                  |                                                                 |                             |
| *        | $D_{2}^{D_{2}}$                                               |                                                                 |                             |
| *        | RS : 6                                                        |                                                                 |                             |
| *        | E : 7                                                         |                                                                 |                             |
| *        |                                                               |                                                                 |                             |
| *        | MODUL BLUET                                                   | ООТН                                                            |                             |
| *        | STATE : NO                                                    | IT CONNECTED                                                    |                             |
| *        | RX : TX                                                       |                                                                 |                             |
| *        | TX : RX                                                       |                                                                 |                             |
| *        | GND : GN                                                      |                                                                 |                             |
| *        |                                                               |                                                                 |                             |
| *        | NO                                                            | CONNECTED                                                       |                             |
|          | /                                                             |                                                                 |                             |
| #i       | nclude <liqu< td=""><td>idCrystal.h&gt;</td><td></td></liqu<> | idCrystal.h>                                                    |                             |
| #i       | nclude <servo< td=""><td>.h&gt;</td><td></td></servo<>        | .h>                                                             |                             |
|          |                                                               |                                                                 |                             |
| Li       | quidCrystal                                                   | lcd(7, 6, 5, 4, 3, 2);                                          |                             |
| Se       | rvo servo;                                                    |                                                                 |                             |
| <b>.</b> | ±                                                             | 0.                                                              |                             |
|          | t servorin =                                                  | 9;                                                              |                             |
| I Ch     | ar ( = )                                                      |                                                                 |                             |
| D        | Dibuat oleh :                                                 |                                                                 | Diperiksa oleh :            |
| Ν        | luslikhin, M.Pd.                                              | Dilarang memperbanyak sebagian atau seluruh isi dokumen tanpa   | Dr. Mazduki Zakarijah, M.T. |
|          |                                                               | ijin tenulis dari Fakultas Teknik Universitas Negeri Yogyakarta |                             |

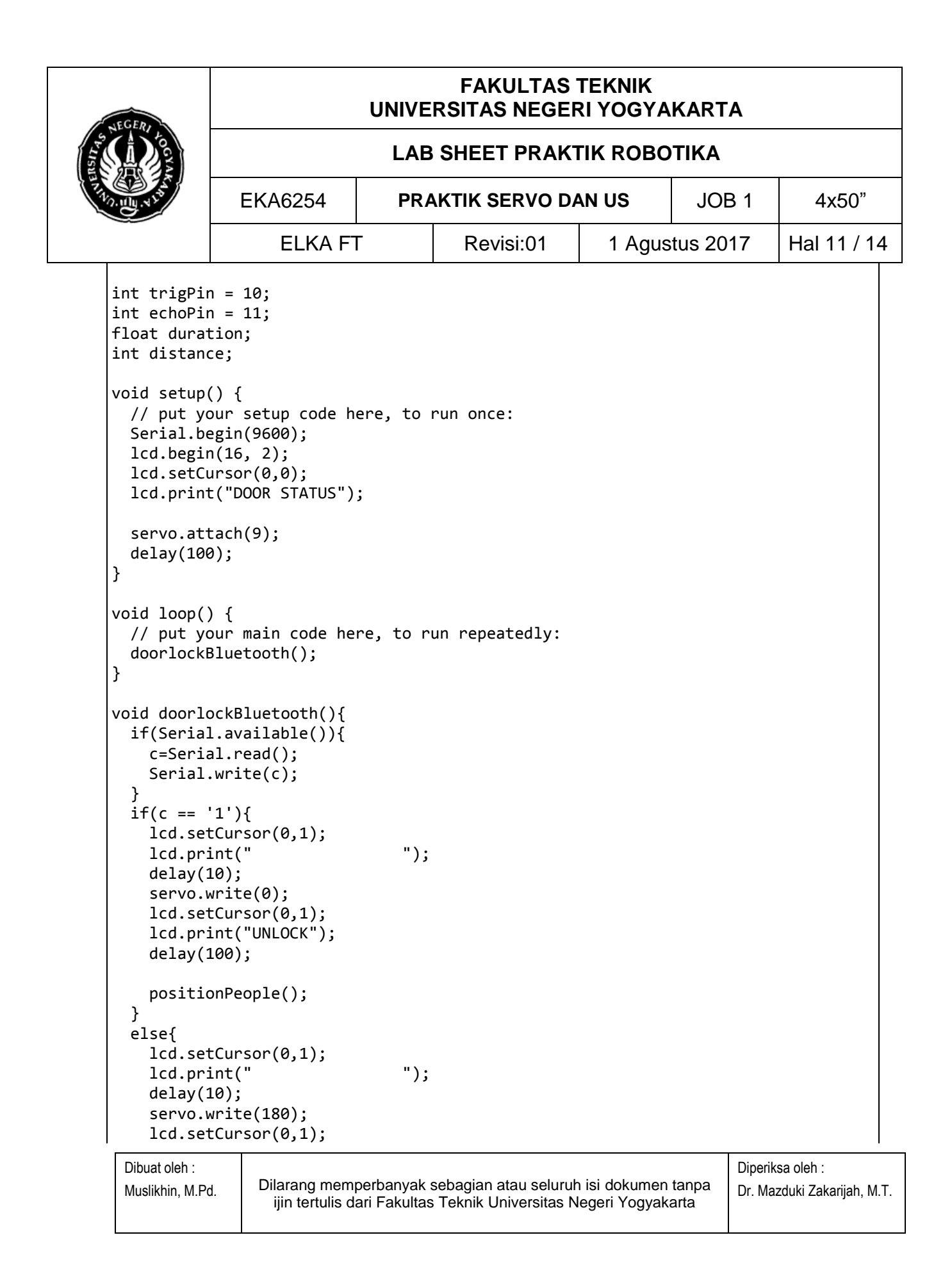

| SEGED -                                                                                                    | FAKULTAS TEKNIK<br>UNIVERSITAS NEGERI YOGYAKARTA                                                                                                    |                                                        |                |        |           |             |  |
|----------------------------------------------------------------------------------------------------|----------------------------------------------------------------------------------------------------|--------------------------------------------------------|----------------|--------|-----------|-------------|--|
|                                                                                                    | LAB SHEET PRAKTIK ROBOTIKA                                                                                                    |                                                        |                |        |           |             |  |
| TAN UN AND                                                                                                    | EKA6254                                                                                                    | PR                                                     | AKTIK SERVO DA | AN US  | JOB 1     | 4x50"       |  |
|                                                                                                    | ELKA F                                                                                                    | Г                                                      | Revisi:01      | 1 Agus | stus 2017 | Hal 12 / 14 |  |
| <pre>lcd.pr:<br/>delay(:<br/>}<br/>}<br/>void posit:<br/>pinMode(:<br/>digitalWi<br/>delayMici<br/>digitalWi<br/>delayMici<br/>digitalWi<br/>duration:<br/>digitalWi<br/>duration:<br/>digitalWi<br/>duration:<br/>digitalWi<br/>duration:<br/>distance:<br/>if(c ==<br/>if(dis:<br/>lcd.s<br/>lcd.s</pre> | <pre>int("LOCK");<br/>100);<br/>ionPeople(){<br/>trigPin, OUTPUT)<br/>rite(trigPin, LO<br/>roseconds(2);<br/>rite(trigPin, HI<br/>roseconds(10);<br/>rite(trigPin, LO<br/>rite(echoPin, IN<br/>=pulseIn(echoPin<br/>=duration/2/29.1<br/>'1'){<br/>tance&lt;10){<br/>setCursor(7,1);<br/>print("<br/>setCursor(7,1);<br/>print("- OPEN");<br/>y(100);<br/>setCursor(7,1);<br/>print("<br/>setCursor(7,1);<br/>print("- CLOSE")<br/>y(200);</pre> | ;<br>W);<br>GH);<br>W);<br>PUT);<br>, HIGH);<br>;<br>" | );<br>);       |        |           |             |  |

4. Sebelum program di *upload* pada Arduino, aturlah terlebih dahulu tipe *board* arduino dan *port*nya. Untuk mengatur *board* Arduino dengan cara klik **tool** – **board**, lalu pilih Arduino/Genuino Uno. Lihatlah gambar 18. Sedangkan *Port* merupakan COM USB pada PC/Laptop yang dihubungkan dengan Arduino. Cara mengaturnya dengan klik **tool** – **port**, lalu pilih misalkan **com14 (Arduino/Genuino Uno).** COM yang terhubung dengan

| Dibuat oleh :    | Dilarang memperbanyak sebagian atau seluruh isi dokumen tanpa    | Diperiksa oleh :            |
|------------------|------------------------------------------------------------------|-----------------------------|
| Muslikhin, M.Pd. | ijin tertulis dari Fakultas Teknik Universitas Negeri Yogyakarta | Dr. Mazduki Zakarijah, M.T. |

| JEGER      | FAKULTAS TEKNIK<br>UNIVERSITAS NEGERI YOGYAKARTA |     |                              |             |  |  |  |
|------------|--------------------------------------------------|-----|------------------------------|-------------|--|--|--|
|            | LAB SHEET PRAKTIK ROBOTIKA                       |     |                              |             |  |  |  |
| THOUSE WIN | EKA6254                                          | PRA | RAKTIK SERVO DAN USJOB 14x50 |             |  |  |  |
|            | ELKA F                                           | Г   | Revisi:01                    | Hal 13 / 14 |  |  |  |

PC/Laptop biasanya com diikuti dengan (Arduino/Genuino Uno)/(*board* Arduino lainnya). Lihatlah gambar 19.

| 🥺 sketch_feb23a   Arc                 | luino 1.8.1                                            | -                            |   |                                                                           | ×                    |                             |
|---------------------------------------|--------------------------------------------------------|------------------------------|---|---------------------------------------------------------------------------|----------------------|-----------------------------|
| File Edit Sketch Tools                | 5 Help                                                 |                              |   |                                                                           |                      |                             |
| sketch_feb23a                         | Auto Format<br>Archive Sketch<br>Fix Encoding & Reload | Ctrl+T                       |   |                                                                           | ©.<br>▼              |                             |
| <pre>void setup()   // put your</pre> | Serial Monitor<br>Serial Plotter                       | Ctrl+Shift+M<br>Ctrl+Shift+L |   | Boa                                                                       | rds Mana             | ∆<br>ager                   |
| }                                     | WiFi101 Firmware Updater                               |                              |   | Ardı<br>Ardı                                                              | uino AVF<br>uino Yún | Boards                      |
| void loop() {                         | Board: "Arduino/Genuino Uno"                           | ;                            | • | Ard                                                                       | uino/Ger             | uino Uno                    |
| // put your }                         | Port<br>Get Board Info                                 | 2                            |   | Ardı<br>Ardı                                                              | uino Due<br>uino Nar | milanove or Diecimila<br>10 |
|                                       | Programmer: "AVR ISP" S<br>Burn Bootloader             |                              |   | Arduino/Genuino Mega or Mega 2560<br>Arduino Mega ADK<br>Arduino Leonardo |                      |                             |

Gambar 1. Cara mengatur board

| 🥺 sketch_feb23                           | a   Arduino 1.8.1                                            | -                          |          | ×                                  |
|------------------------------------------|--------------------------------------------------------------|----------------------------|----------|------------------------------------|
| File Edit Sketch                         | Tools Help                                                   |                            |          |                                    |
| sketch_feb23a                            | Auto Format<br>Archive Sketch<br>Fix Encoding & Reload       | Ctrl+T                     |          |                                    |
| <pre>void setup()    // put your }</pre> | Serial Monitor<br>Serial Plotter<br>WiFi101 Firmware Updater | Ctrl+Shift+<br>Ctrl+Shift+ | +M<br>+L | ^                                  |
| <pre>void loop() {    // put your</pre>  | Board: "Arduino/Genuino Uno"                                 |                            | >        |                                    |
| }                                        | Port: "COM14 (Arduino/Genuino Uno)"<br>Get Board Info        | •                          | >        | Serial ports<br>COM7               |
|                                          | Programmer: "AVR ISP"<br>Burn Bootloader                     |                            | ,        | COM3<br>COM14 (Arduino/Genuino Uno |

Gambar 2. Cara mengatur port

5. *Upload* program yang Anda buat dengan klik icon **Upload** seperti gambar 20. *Upload* program berhasil ketika muncul *Done Uploading*. Apabila ada *problem* pada program tanyakanlah pada guru.

| Dibuat oleh :    |                                                                                                    | Diperiksa oleh :            |
|------------------|----------------------------------------------------------------------------------------------------|-----------------------------|
| Muslikhin, M.Pd. | Dilarang memperbanyak sebagian atau seluruh isi dokumen tanpa<br>ijin tertulis dari Fakultas Teknik Universitas Negeri Yogyakarta | Dr. Mazduki Zakarijah, M.T. |

| NEGER    | FAKULTAS TEKNIK<br>UNIVERSITAS NEGERI YOGYAKARTA |                   |                                                                   |                              |          |             |  |  |
|----------|--------------------------------------------------|-------------------|-------------------------------------------------------------------|------------------------------|----------|-------------|--|--|
|          | LAB SHEET PRAKTIK ROBOTIKA                       |                   |                                                                   |                              |          |             |  |  |
| NO. HUNT | AKTIK SERVO DA                                   | AN US             | JOB 1                                                             | 4x50"                        |          |             |  |  |
|          | ELKA FT Revisi:01                                |                   | Revisi:01                                                         | 1 Agus                       | tus 2017 | Hal 14 / 14 |  |  |
|          | File<br>Voi<br>/<br>}<br>Voi<br>/<br>}           | Edit Sketch Tools | Help<br>p code here, to run once:<br>code here, to run repeatedly | y:<br>no/Genuino Uno on COM1 |          |             |  |  |

Gambar 3. Cara upload program

- 6. Periksakanlah rangkaian yang Anda buat kepada guru sebelum diujicobakan. Hubungkan *trainer* dengan sumber tegangan 220VAC dengan Adaptor 12 Volt
- 7. Ujicoba masing-masing program

## G. TUGAS PENGEMBANGAN

- 1. Buatlah suatu proyek pengembangan dari langkah 5, proyek harus memiliki tujuan dan fungsi yang jelas!
- 2. Buatlah laporan sesuai dengan format.

\*\*\*\*\*

| Dibuat oleh :    | Dilarang memperbanyak sebagian atau seluruh isi dokumen tanpa    | Diperiksa oleh :            |
|------------------|------------------------------------------------------------------|-----------------------------|
| Muslikhin, M.Pd. | ijin tertulis dari Fakultas Teknik Universitas Negeri Yogyakarta | Dr. Mazduki Zakarijah, M.T. |
|                  |                                                                  |                             |